札幌市介護支援専門員連絡協議会南区支部 札幌市南区第1・2・3地域包括支援センター 〈公印省略〉

### 令和5年度第1回 南区支部定例研修会のご案内

時下、皆さまにおかれましては、ますますご健勝のこととお喜び申し上げます。

さて、このたび札幌市介護支援専門員連絡協議会南区支部、札幌市南区第1・2・3 地域包括支援センターでは、 共催にて標記研修会を開催いたします。

時節柄ご多用のこととは存じますが、是非ご参加くださいますようご案内申し上げます。

記

1 日時·場所 令和5年7月25日(火) 18:30~20:15(受付開始 18:00)

#### 南区民センター 視聴覚室 AB (南区真駒内幸町2丁目2-1)

※駐車場が混雑しますので、なるべく公共交通機関をご利用ください。 ※講義資料は当日、現地でお渡しします。

2 テーマ 「ネットワークを拡げよう大作戦 in 南区」 ~多様なケースに適した社会資源の活用方法とネットワーク構築を考える~

| 講 | 師 | 札幌市南区役所保健福祉部保健福祉課    | 活動推進担当係長 | 荒戸 章宏 氏 |
|---|---|----------------------|----------|---------|
|   |   | 札幌市南区役所保健福祉部保健福祉課    | 保健支援係長   | 横山 美紀 氏 |
|   |   | 札幌市南区民生委員児童委員協議会     | 会長       | 深見 正子 氏 |
|   |   | 札幌市社会福祉協議会 南区社会福祉協議会 | 事務局長     | 大下 和章 氏 |
|   |   | 札幌市南区介護予防センター まこまない  | 作業療法士    | 千葉 望 氏  |

- 3 内 容 ケアマネジャーには医療ニーズを併せ持つ多様な個別ケースへの対応と地域の幅広い社会資源とのネットワーク構築が求められています。そこで、南区内で活躍する民生委員をはじめとした様々な現場担当者を講師にお招きし、各現場担当者の業務内容やケアマネジャーとの連携状況を通じ、多様なケースに対応できる社会資源の活用方法を学びます。また、現場担当者を交えたグループワークから、南区に必要なこれからの地域ネットワークの構築と連携について考えます。
- 4 参 加 費 無 料
- 5 定 員 先着 50 名
- 6 申 込 み 札幌市介護支援専門員連絡協議会(https://sapporo-cmrenkyo.jp/)の ホームページから、お申込みください。

7 その他
 ①この研修は受講証明書の発行対象となります。
 ②集合研修となりますので、マスク着用・検温など各自感染予防対策を行ってご参加ください。
 また、有症状の方はご参加をお控えて頂くようお願いします。

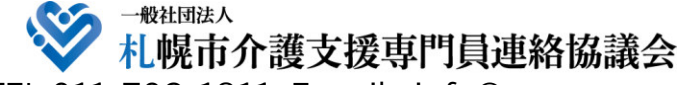

TEL 011-792-1811 E-mail : info@sapporo-cmrenkyo.jp

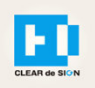

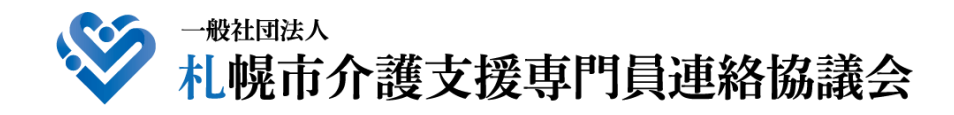

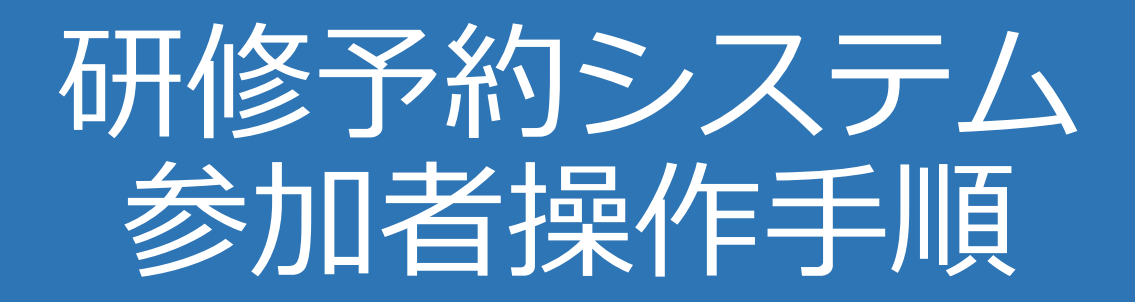

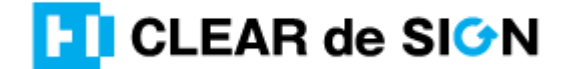

Ver2.3 2022 · 10 · 05

### 札幌市介護支援専門員連絡協議会ホームページ トップ

#### 研修申込を開始します。

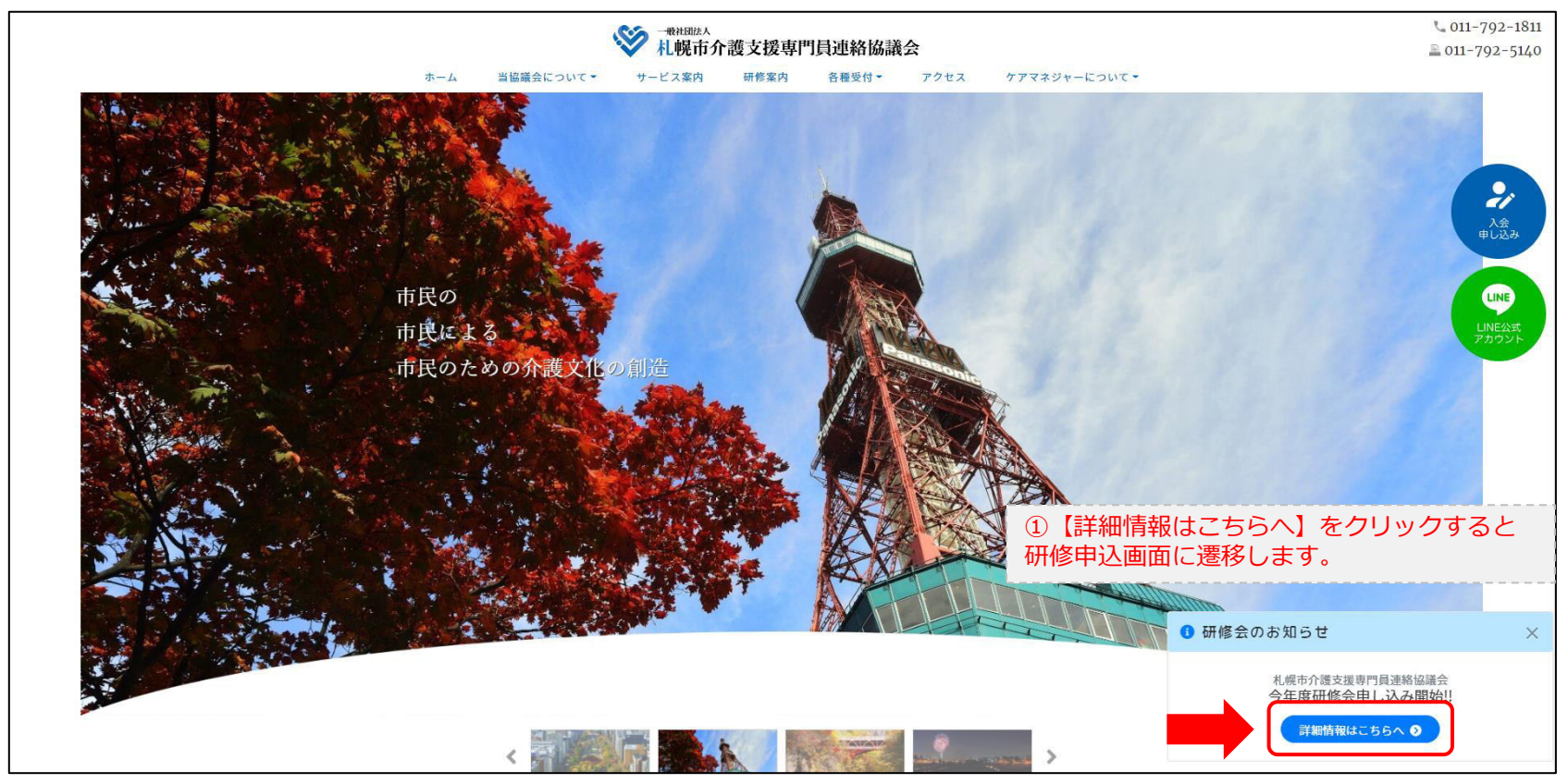

### 研修申込システム > 一覧

#### 受講する研修を選択します。

| ・ ・ ・ ・ ・ ・ ・ ・ ・ ・ ・ ・ ・ ・ ・ ・ ・ ・ ・                                                                       | <b>「員連絡協議会</b><br>する研修予約システムです。<br>きるように設定後、ご登録ください。 |  |  |  |  |
|----------------------------------------------------------------------------------------------------|------------------------------------------------------|--|--|--|--|
| 受付中       令和2年度第1回ケアマネ資質向上研修会         札幌市社会福祉総合センター 4階 大研修室         11/19(木)       札幌市介護支援専門員連絡協議会研修委員長 尾崎哲 | ②受講したい研修の【詳細】ボタンを<br>クリックします                         |  |  |  |  |
| ©2020 Sapproo City Council of Social Welfare                                                                |                                                      |  |  |  |  |

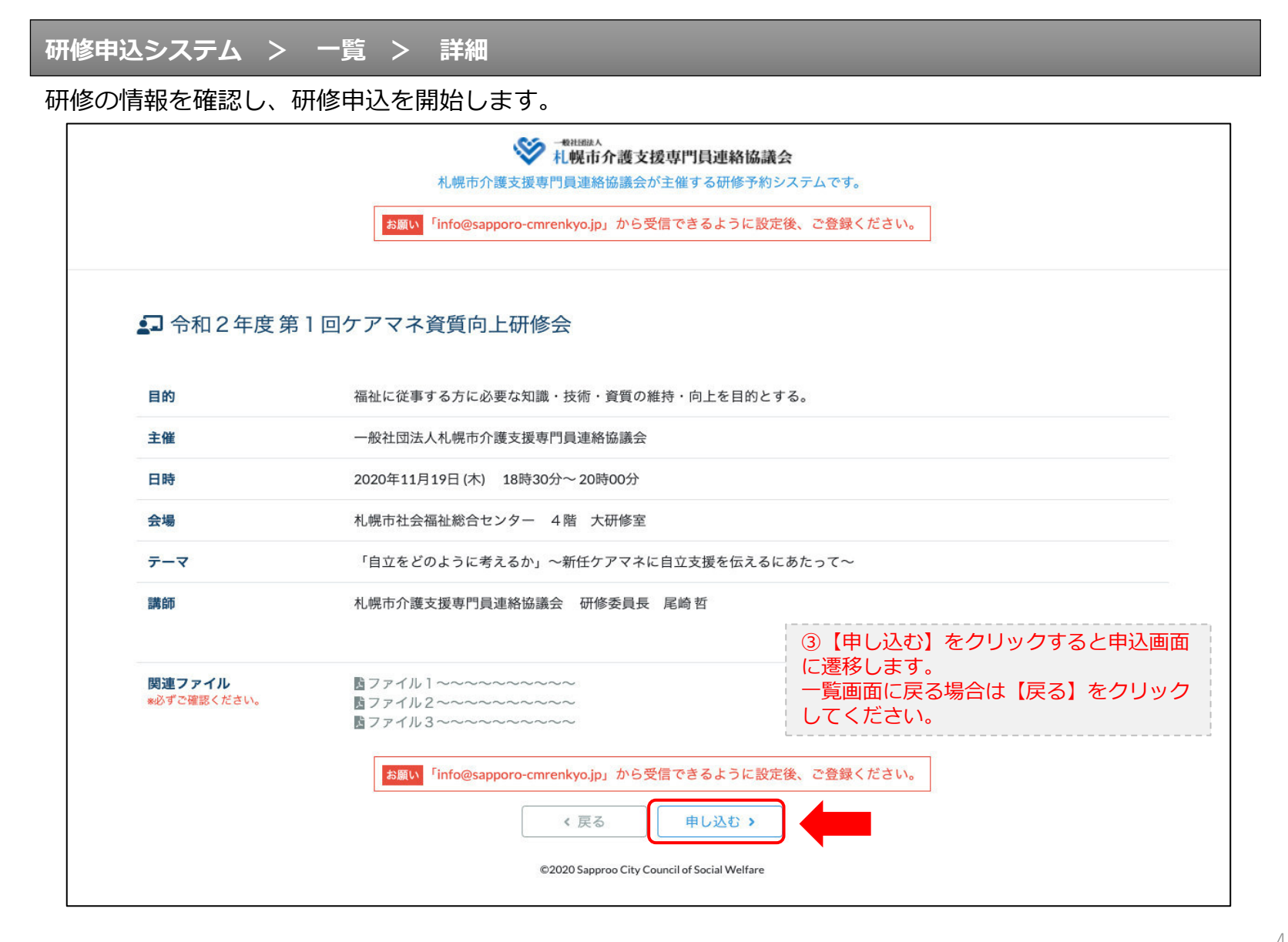

#### 研修申込システム > 一覧 > 詳細 > 申込 入力

#### 受講者の情報を入力して、研修に申し込みます。

| お願い                                          | <sup>● HHERA A</sup><br><u>札幌市介護支援専門員連絡協議会</u> が主催する研修予約システムです。<br><sup>F</sup> info@sapporo-cmrenkyo,jp」から受信できるように設定後、ご登録ください。 |
|----------------------------------------------|----------------------------------------------------------------------------------------------------|
| [1]入力                                        | 12.MUR 19.00 7                                                                                                    |
|                                              | 令和2年度第1回ケアマネ資質向上研修会<br>札幌市社会福祉総合センター 4階 大研修室<br>2020年11月19日(木) 18:30~18:30                                                      |
| ● 以下の項目をご入力の上、「次へ」                           | <sup>ボタンを押してください。</sup> ④会員の方は【会員】を選択してください。                                                                                    |
| 会員/非会員 💩 🛪                                   | ○会員 ●非会員 非会員の方は【非会員】を選択してください。                                                                                                  |
| 氏名 减                                         | ■ ★ ★ ⑤ 【氏名】をフルネームで入力してください。                                                                                                    |
| 勤務先 🕺                                        |                                                                                                    |
| 個人電話番号 必須                                    | 0123-45-6789 ⑦【電話番号】を入力してください                                                                                                   |
| メールアドレス 🐹                                    | o-misato@clear-design.jp                                                                                                    |
| メールアドレス確認 👸                                  | ⑧「info@sapporo-cmrenkyo.jp」を受信できる<br>【メールアドレス】を入力してください。                                                                        |
|                                              | 込み完了後、ご入力のメールアドレス宛に「研修参加用のURL」をお送りし<br>ます。研修当日この「研修参加用のURL」が必要になります。                                                            |
| 必ず個ノ                                         | <mark>\情報保護方針</mark> に同意のうえ、「次へ」ボタンをクリックして下さい。<br>入力されたデータはSSLにより保護されます。                                                        |
| お願い 「info                                    | @sapporo-cmrenkyo.jp」から受信できるように設定後、ご登録ください。                                                                                     |
|                                              | ← <sub>戻る</sub> (戻る)<br>★ <sub>戻る</sub> (戻る)                                                                                    |
| ©2020 Sapprog City Council of Social Welfare |                                                                                                    |

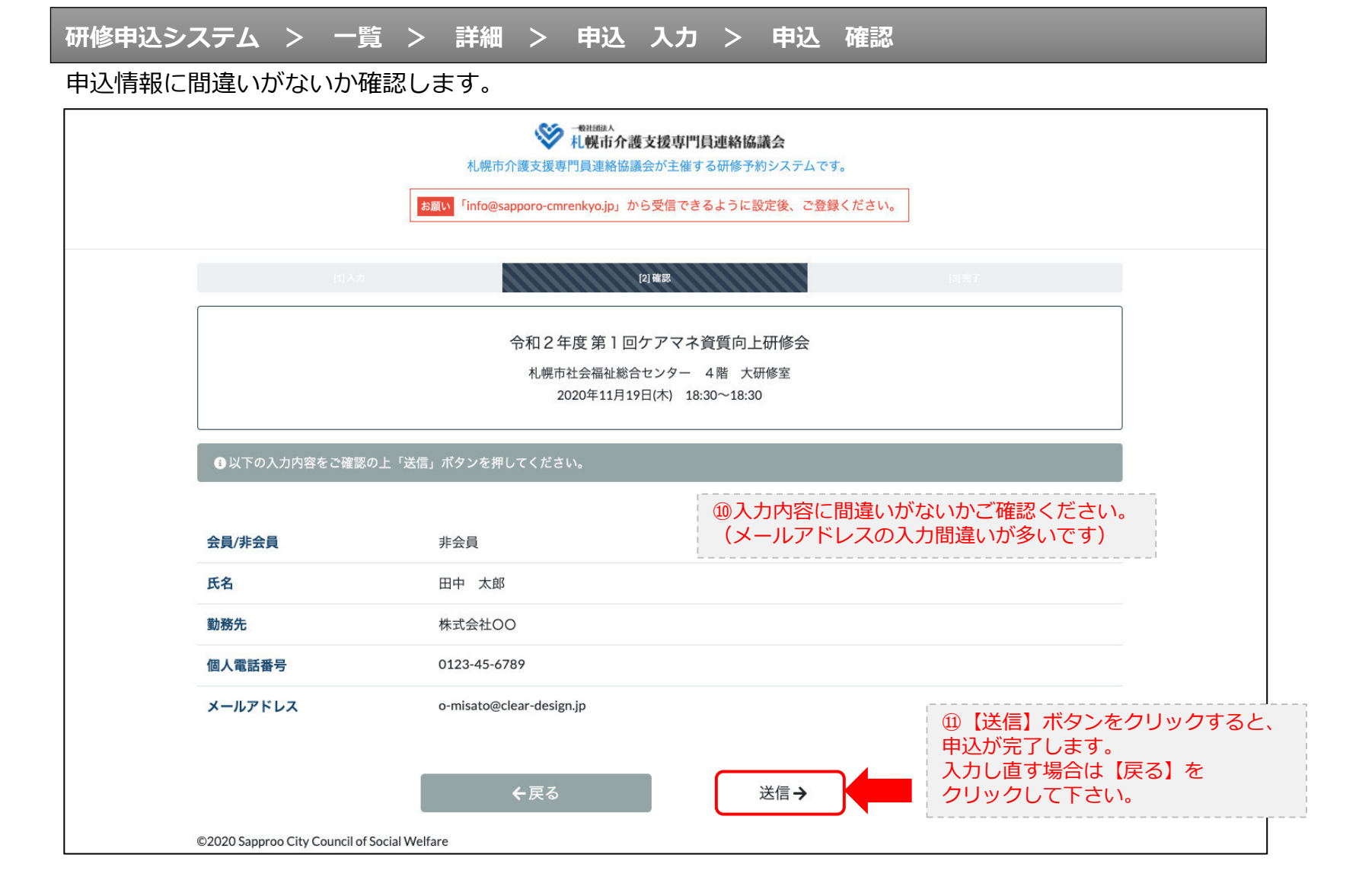

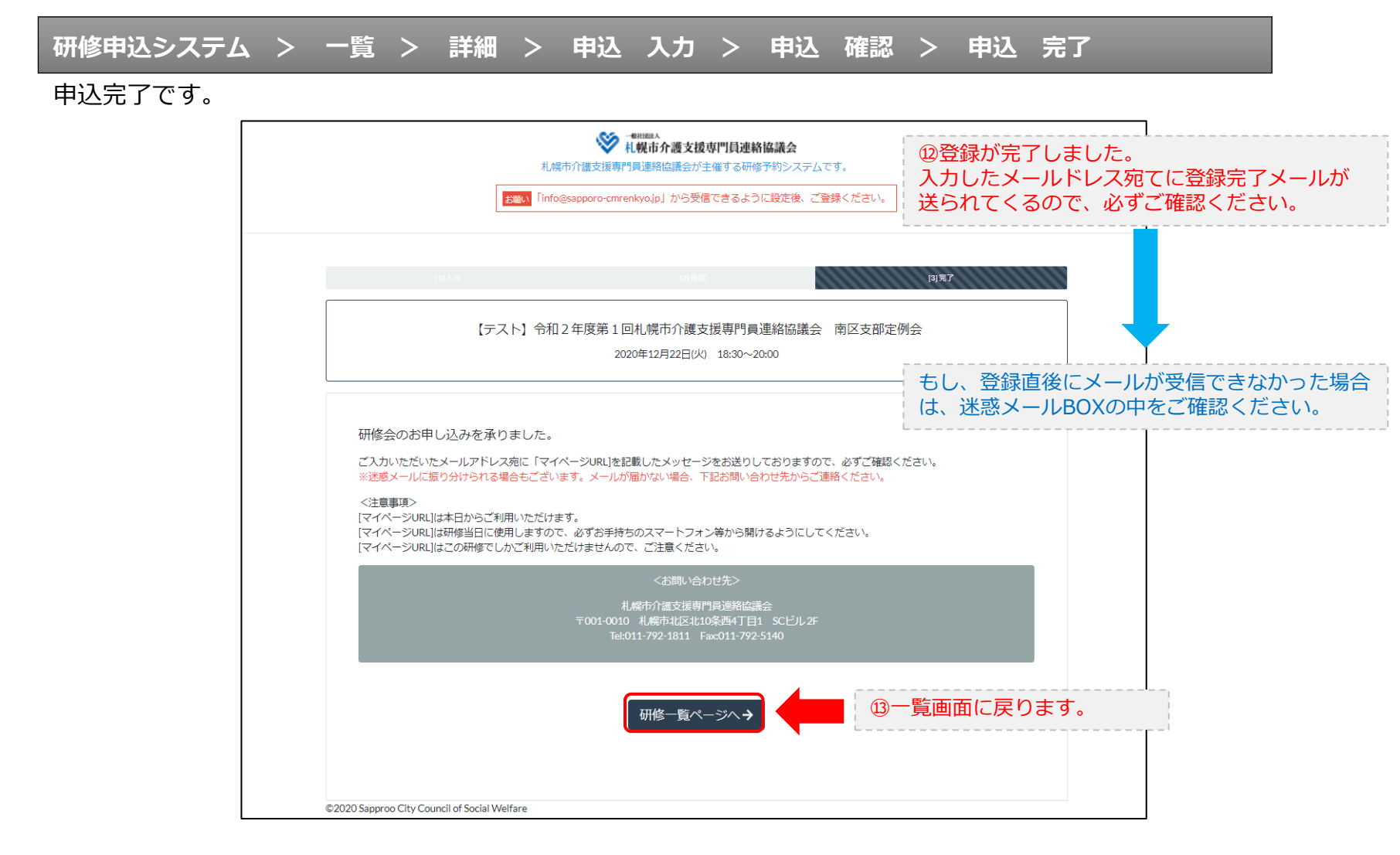

#### 研修申込完了メール

#### 入力したメールアドレス宛てに重要なメールが届きます。

| ■申込内容のご確認(自動返信)■<br>                                                                                                    |                                                                                                    |
|----------------------------------------------------------------------------------------------------|----------------------------------------------------------------------------------------------------|
| この度は、【礼幌市介護支援専門員連絡協議会 研修申込窓口】へお申込みいただきましてありがとう。<br>下記の内容にて申込を承りましたのでご確認ください。                                                                                                    | ざざいました。                                                                                                    |
| (このメールは札幌 花子様、【札幌市介護支援専門員連絡協議会 研修申込窓口】双方に<br>送られております。)                                                                                                    |                                                                                                    |
| 【研修会日時】                                                                                                    |                                                                                                    |
|                                                                                                    |                                                                                                    |
| 【お申し込み者】                                                                                                    |                                                                                                    |
|                                                                                                    |                                                                                                    |
|                                                                                                    |                                                                                                    |
| NCC9-7/050/06/2008-050/07/07/20/07/07/20/07/07/20/07/07/20/07/07/20/07/07/20/07/07/20/07/07/20/07/07/20/07/07/2<br>パスコード:548733<br>※研修開始30分前から入室できます。<br>上記URLクリック後、主催者より入室手続きが行われるまでお待ちください。<br>※Zoomのアプリをインストールされていない方は、研修の前に予めご準備ください。                                                            | ④Zoom開催の場合は、Zoom情報が表示され<br>ます。集合研修の場合は表示されません。                                                                                        |
| 【マイページの取り扱い】                                                                                                    |                                                                                                    |
| 「マイページURL]<br>http://cmrenkyo.ooda.site/rsv/entry.php?key=cod5e34s28wjjyt0<br>※マイページURLは本メール到着後からすぐにご利用いただけます。<br>※マイページURLにばが修当日に使用します。<br>「研修開始3の分前から研修開始までの間」に必ず上記URLをクリックしてください。<br>※マイページURLに「耐修の資料」や「マイページ操作方法」「Zoomの操作手順」を<br>ご案内しておりますのでご確認ください。<br>※マイページURLは本研修でのみ利用可能です。他の研修ではご利用いただけません。 | <sup>15</sup> マイページからは研修資料のダウンロードや<br>Zoom操作手順などの確認が行えます。<br>本メールが届いて以降お使いいただけます。<br>※Zoom研修の際は、当日にも使いますので、<br>必ず【マイページURL】を起動してください。 |
| 【キャンセルの取り扱い】                                                                                                    | ·                                                                                                    |
| [キャンセルURL]<br><u>http://cmrenkyo.ooda.site/rsv/del.php?key=cqd5e34sz8wjiyt0</u><br>※研修のキャンセルを行う場合、キャンセルURLをクリックしてください。<br>※申込内容を変更する場合は、一旦キャンセルを行った後で再度予約してください。                                                                                                    | ⑯研修の予約をキャンセルしたい場合は<br>【キャンセルURL】をクリックしてください。                                                                                          |
| ■ロ<br>一般社団法人 札幌市介護支援専門員連絡協議会<br>〒001-0010 北海道札幌市北区北10条西4丁目1 &Cビル2F<br><u>Tel:011-782-1811</u> Fax:011-782-5140                                                                                                    |                                                                                                    |

2. マイページをみる

### マイページ

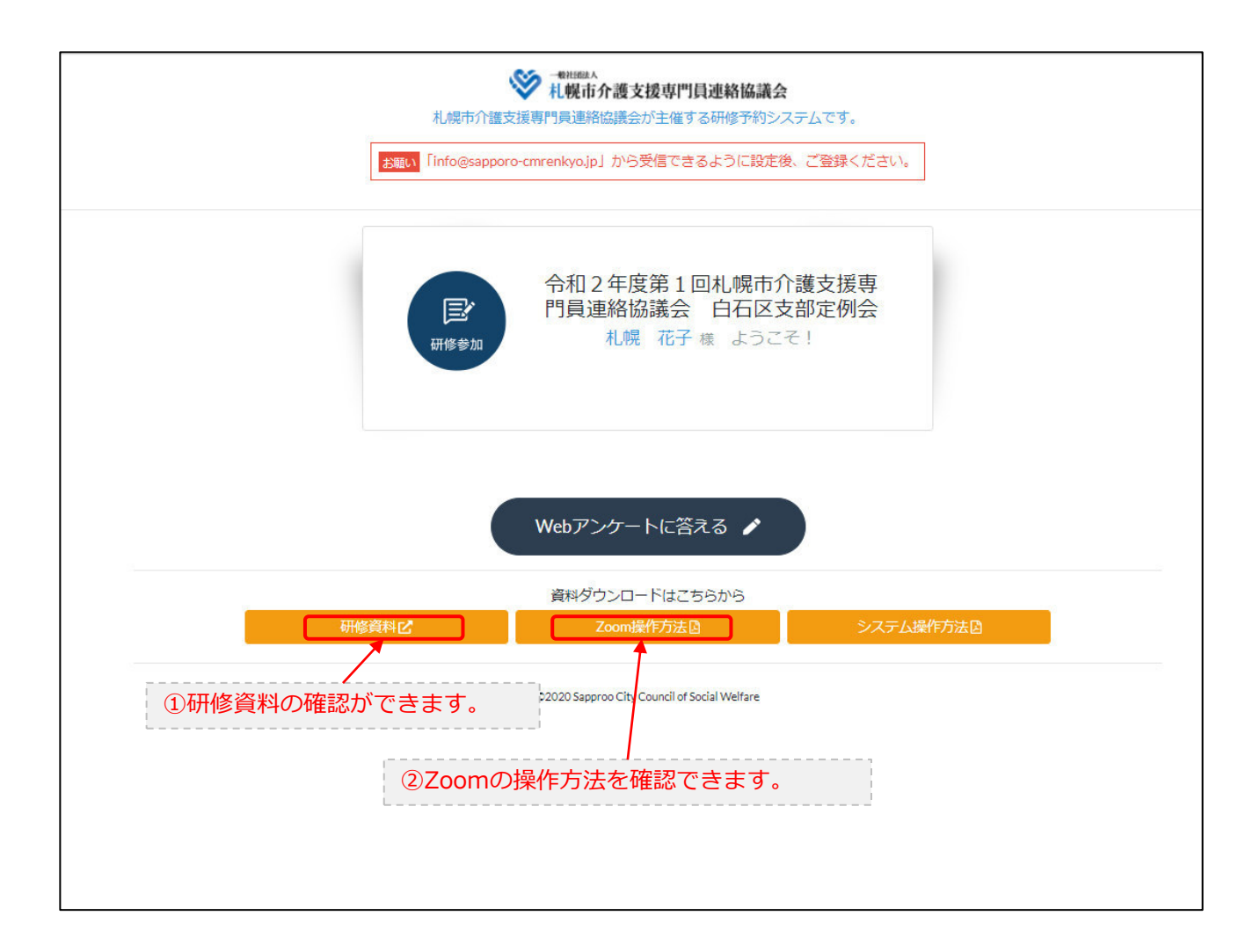